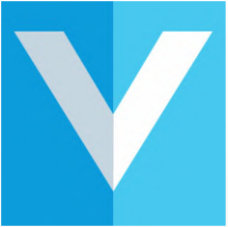

# Welcome to VisitUs Reception Contactless Guide

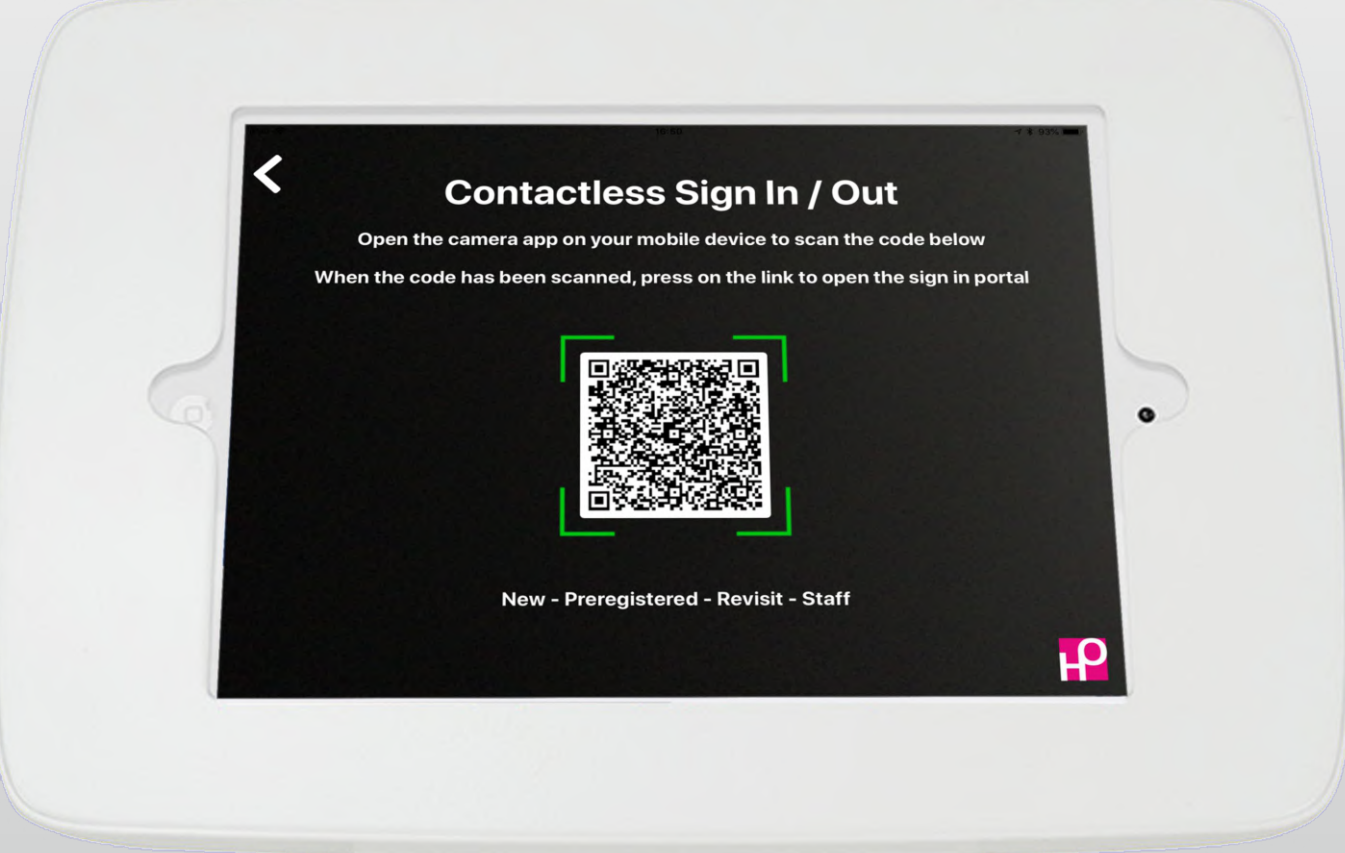

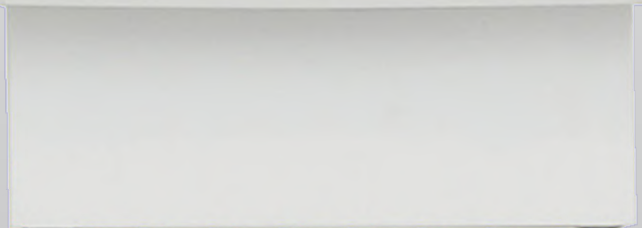

www.visit-us.com

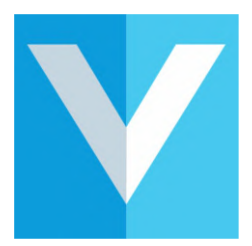

## Getting Started

- Configuring your iPad 1
- Configuring your iPad 2
- Signing in

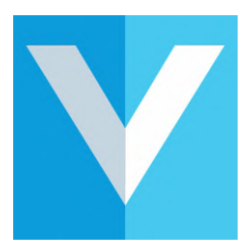

#### Configuring your iPad 1

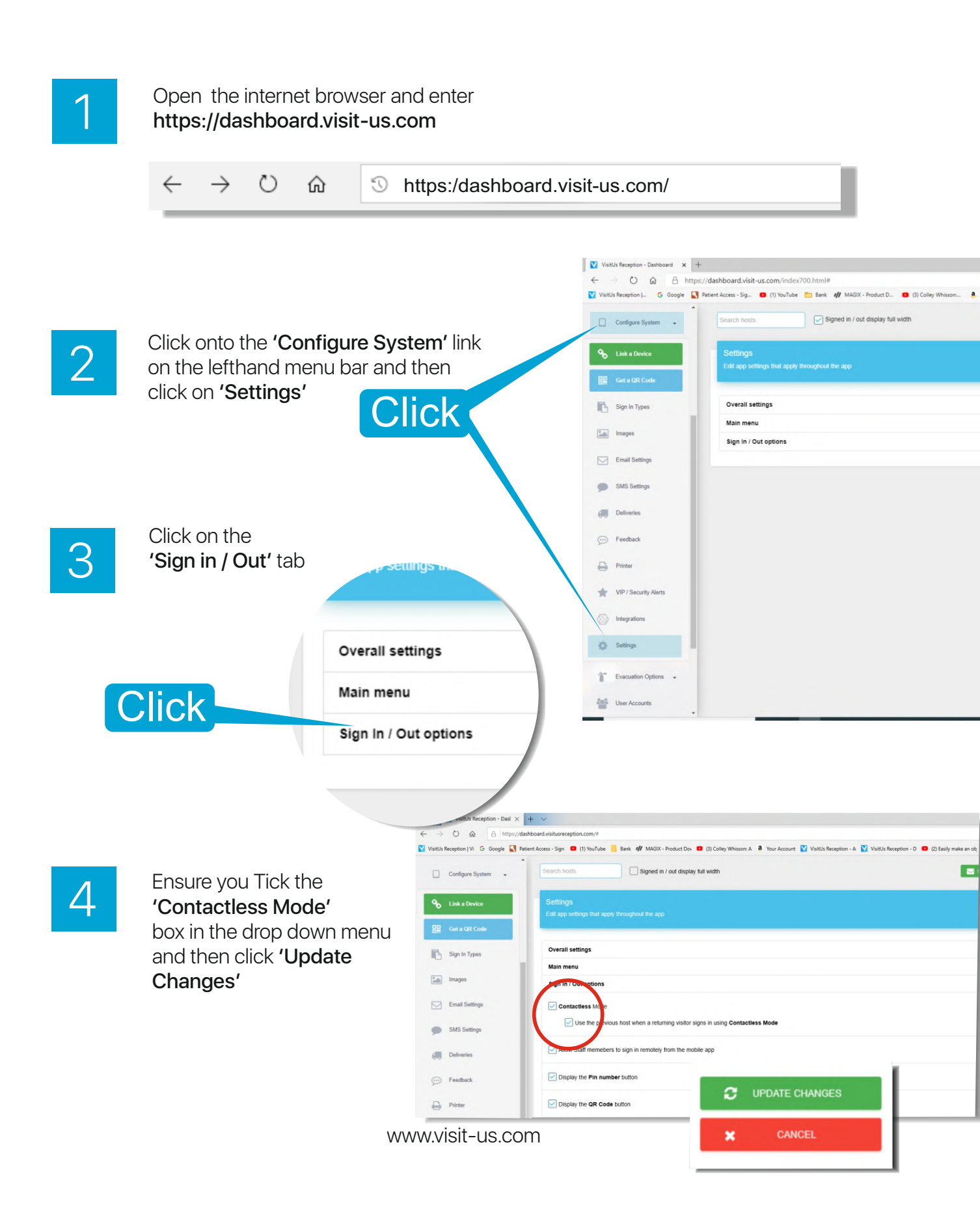

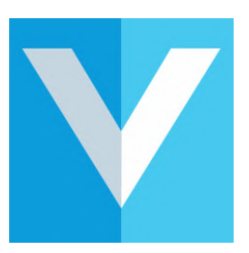

Conta

Click here

### Configuring your iPad 2

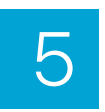

The changes you have made on your dashboard will now reconfigure your iPad.

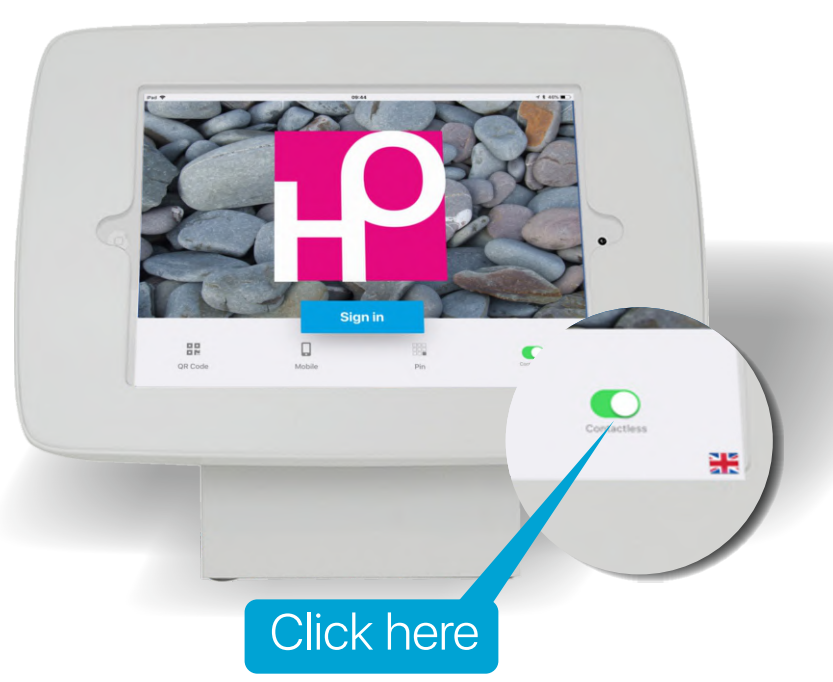

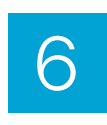

To make the change effective on your iPad, click on the 'Enable Contactless Mode' button at the bottom right

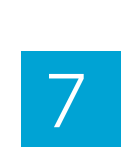

You have now enabled your iPad to operate in 'Contactless Mode'.

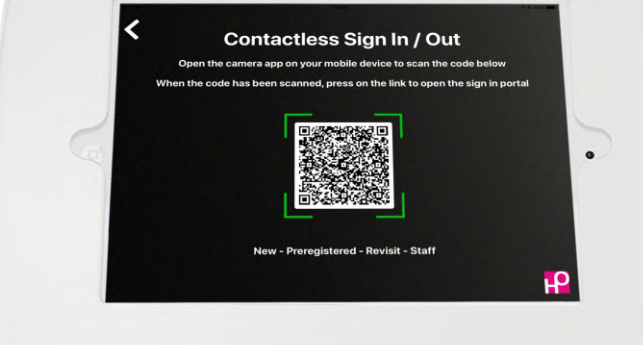

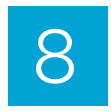

For those who are unable, or do not wish to sign in using this mode, they are able to return to manual mode by clicking the return arrow at the top left side of the screen

www.visit-us.com

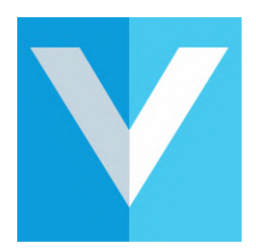

#### Signing in

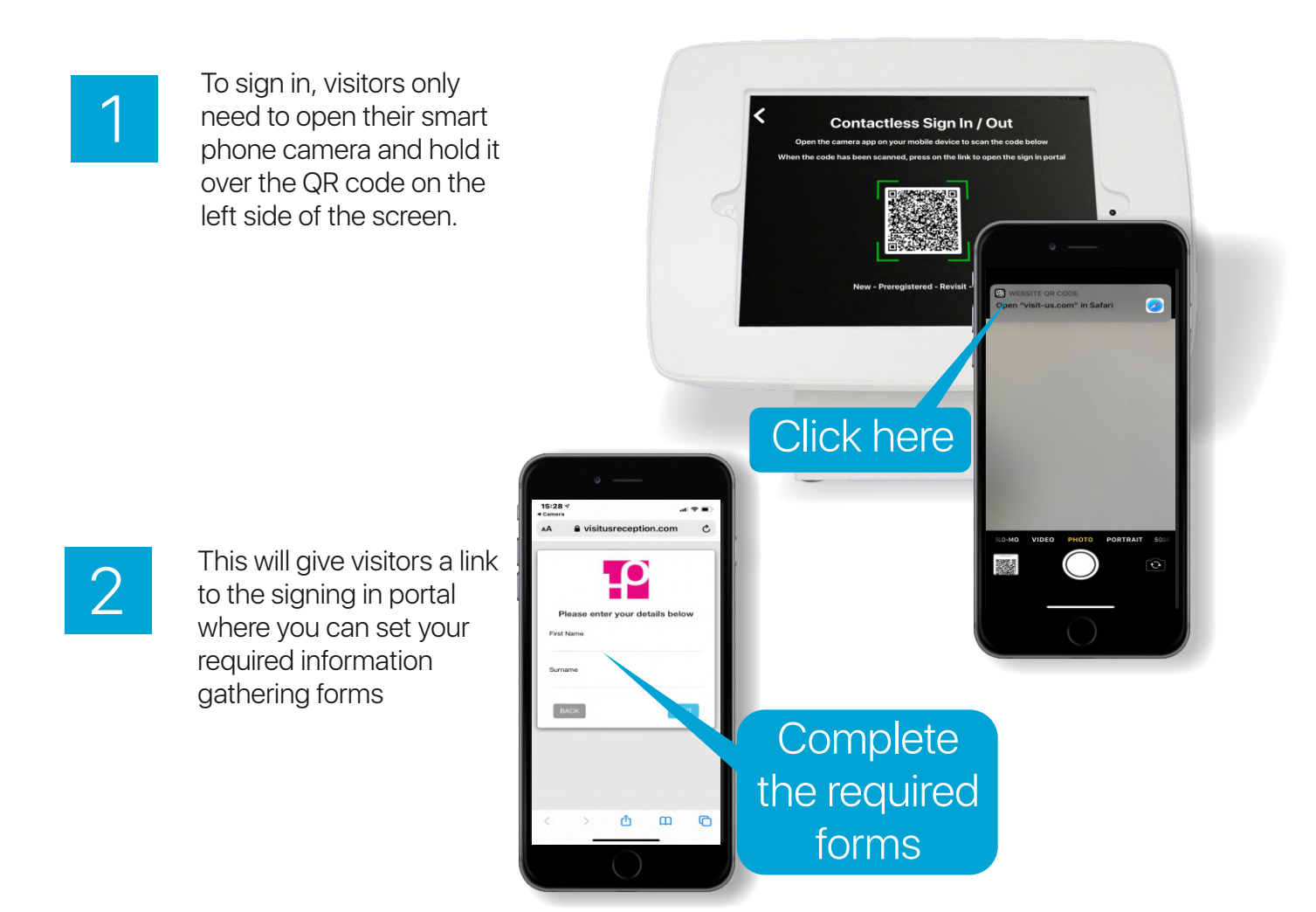

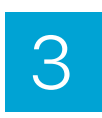

On completion, the visitor will recieve a unique QR code which they will be able to scan on the signing in screen to complete the sign in process.

-Us.com

www.visit-us.com